#### 8.9 HRMS Step by Step Guide Job Reclassification (ALL)

**Overview:** This guide provides instruction on reclassifying a department's position and updating the incumbent's job information.

Note: The screen shots used in this guide may not be representative of your access.

#### **RECLASSIFY THE POSITION**

- 1. Navigate to the Add/Update Position Info Page
- Organizational Development
- □ Position Management
- Maintain
   Positions/Budgets
   Add/Update Position
- Info

#### 2. Add/Update Position Info page displays

- ☐ ∫ Find an Existing Value tab defaults
- Enter Position
   Number

Click Search

| PeopleSoft.                                               |                                                                          |                                       | HR89P | RACT PPL Home  | Worklist                 | Add to Favorites | Sign out |
|-----------------------------------------------------------|--------------------------------------------------------------------------|---------------------------------------|-------|----------------|--------------------------|------------------|----------|
| Menu 🖃                                                    |                                                                          |                                       |       |                |                          |                  |          |
| Search:                                                   | Main Menu > Organizational Development > Position Management >           |                                       |       |                |                          |                  |          |
| <b></b>                                                   | 📁 Maintain Positions/Budgets                                             |                                       |       |                |                          |                  |          |
| ▷ My Favorites ▷ Reports                                  | Identifies positions within organization, budgets for positions, and all | lows for creation of job requisitions |       |                |                          |                  |          |
| Recruiting Workforce Administration                       | Add.Update Position Info                                                 | Funding Distribution                  |       | Position Tra   | ansfer only<br>ofer only |                  |          |
| Compensation                                              | about a position.                                                        | Forking Distribution                  |       | Posicion mana  | ster only                |                  |          |
| Time Collection Workforce Development                     |                                                                          |                                       |       |                |                          |                  |          |
|                                                           | PET.Retroactive Funding Change                                           | Correction PET                        |       | PET Cancel     | lation                   |                  |          |
| <ul> <li>Position management</li> <li>Maintain</li> </ul> | PET/Retroactive Funding Change                                           | Correction PET                        |       | PET Caricella. | 1011                     |                  |          |
| Positions/Budgets                                         |                                                                          |                                       |       |                |                          |                  |          |
| Review Position/Budget                                    |                                                                          |                                       |       |                |                          |                  |          |
| Into<br>N Desition Deposite                               |                                                                          |                                       |       |                |                          |                  |          |
| Position Reports                                          |                                                                          |                                       |       |                |                          |                  |          |
| D Reporting Tools                                         |                                                                          |                                       |       |                |                          |                  |          |
| - My Dictionary                                           |                                                                          |                                       |       |                |                          |                  |          |

#### Add/Update Position Info

Enter any information you have and click Search. Leave fields blank for a list of all values.

| Find an Existing Value       | ∖dd a New Valu | e                    |   |
|------------------------------|----------------|----------------------|---|
|                              |                |                      | _ |
| Position Number:             | begins with    | ✓ 508106             |   |
| Description:                 | begins with    | ×                    |   |
| Position Status:             | - *            |                      | * |
| Business Unit:               | begins with    | ¥                    | Q |
| Department:                  | begins with    | ¥                    |   |
| Job Code:                    | begins with    | ¥                    | Q |
| Reports To Position Number:  | begins with    | ¥                    |   |
| 🗹 Include History            |                |                      |   |
| Search Clear Bas             | sic Search  目  | Save Search Criteria |   |
| Find an Existing Value Add a | New Value      |                      |   |

## 3. Description page displays

- Enter appropriate
   Effective Date (date reclassification will begin)
- Enter Reason of JRC
   Job Reclassification
- □ Enter new Job Code
- □ Tab out of field
- Make any other necessary changes, if applicable, to Title, Reports To, Percent of Time, Standard Hours, etc.

| $\square$ | CI | ick | -    |
|-----------|----|-----|------|
|           | 0. |     | Save |

| 📷 Save) 🔍 Return                                                                                                    | n to Search) (↓≣ Next in List) (T≣ Previous in List) (W Refresh) (All Update/Display) (All Include History)                                                                                                    |
|----------------------------------------------------------------------------------------------------|----------------------------------------------------------------------------------------------------|
| Position Informati                                                                                                    | ion <u>Find   View All</u> First 🛃 1 of 5 🕨 Las                                                                                                    |
| Position Number:                                                                                                    | 00508106 Accountant III Go To Position Funding                                                                                                    |
| Headcount Status                                                                                                    | s: Filled Count: 1 out of 1                                                                                                    |
| 'Effective Date:                                                                                                    | 12/18/2006 🛐 📋 Position Notes 'Status: Active 🔽                                                                                                    |
| 'Reason:                                                                                                    | JRC Job Re-Classification Action Date: 12/18/2006                                                                                                    |
| Position Status:                                                                                                    | Proposed Status Date: 12/18/2006                                                                                                    |
| Job Information                                                                                                    |                                                                                                    |
| 'Business Unit:                                                                                                    | UCOLO Q University of Colorado                                                                                                    |
| Job Code:                                                                                                    | B1A3XX 🔍 Accountant III Manager Level: Non-Manager 🗸                                                                                                    |
| 'Reg/Temp:                                                                                                    | Regular 💙 'Full/Part Time: >= 50% 🗸                                                                                                    |
| Regular Shift:                                                                                                    | N/A                                                                                                    |
| Title:                                                                                                    | Accountant III Short Title: Acct III Detailed Position Description                                                                                                    |
| Work Location                                                                                                    |                                                                                                    |
| Pog Pogion                                                                                                    |                                                                                                    |
| Reg Region.                                                                                                    | Company Office States                                                                                                    |
| Department:                                                                                                    | STODO CONVERSITY OF COLORADO                                                                                                    |
| Location:                                                                                                    | 14 BCE                                                                                                    |
| Reports To:                                                                                                    | 1ARCE       Q         Admin & Rsch Ctr-East Campus         00508109       Accountant III         Authority:         al Services       Class Staff Seasonal or Academic Year Appointment?         Opportunity Posp       Preplacement Physical Required         Class Staff Seasonal or Academic Year Staff Spec Quals       Officer Position                                                                                                    |
| Reports To:<br>Essentia<br>Special<br>Faculty/Exempt I<br>Proposed Costs                                                                                                    | 14RCE       Admin & Rsch Ctr-East Campus         00508109       Accountant III       Appointing<br>Authority:         al Services       Class Staff Seasonal or Academic Year Appointment?       Supervises Classified Staff         Opportunity Posn       Preplacement Physical Required       Class Staff Spec Quals       Officer Position         Professional -       Minimum       Maximum         start Up Cost:       Start Up Cost:       Start Up Cost:                                                                                                    |
| Reports To:<br>Essentia<br>Special<br>Faculty/Exempt I<br>Proposed Costs                                                                                                    | 14RCE       Admin & Rsch Ctr-East Campus         00508109       Accountant III       Appointing<br>Authority:         al Services       Class Staff Seasonal or Academic Year Appointment?       Supervises Classified Staff         Opportunity Posn       Preplacement Physical Required       Class Staff Spec Quals       Officer Position         Professional -       Minimum       Maximum       Salary Range:       Start Up Cost:       Moving Expense:                                                                                                    |
| Reports To:<br>Essentia<br>Special<br>Faculty/Exempt I<br>Proposed Costs                                                                                                    | 1ARCE       Admin & Rsch Ctr-East Campus         00508109       Accountant III       Appointing<br>Authority:         al Services       Class Staff Seasonal or Academic Year Appointment?       Supervises Classified Staff         Opportunity Posn       Preplacement Physical Required       Class Staff Spec Quals       Officer Position         Professional -       Minimum       Maximum       Start Up Cost:       Start Up Cost:       Start Up Cost:         Total:       Total:       Image:       Image:       Image:       Image:       Image:                                                                                                    |
| Reports To:<br>Essentia<br>Special<br>Faculty/Exempt I<br>Proposed Costs                                                                                                    | 1ARCE       Admin & Rsch Ctr-East Campus         00508109       Accountant III       Appointing<br>Authority:         al Services       Class Staff Seasonal or Academic Year Appointment?       Supervises Classified Staff         Opportunity Posn       Preplacement Physical Required       Class Staff Spec Quals       Officer Position         Professional -       Minimum       Maximum         Salary Range:       Salary Range:       Start Up Cost:         Moving Expense:       Total:                                                                                                    |
| Reports To:<br>Essentia<br>Special<br>Faculty/Exempt f<br>Proposed Costs<br>Salary Plan Infor                                                                                        | 14RCE       Admin & Rsch Ctr-East Campus         00508109       Accountant III       Appointing<br>Authority:         al Services       Class Staff Seasonal or Academic Year Appointment?       Supervises Classified Staff         Opportunity Posn       Preplacement Physical Required       Class Staff Spec Quals       Officer Position         Professional -       Minimum       Maximum       Salary Range:       Start Up Cost:       Start Up Cost:         Moving Expense:       Total:       Total:       Total:       Total:       Total:                                                                                                    |
| Reports To:<br>Essentia<br>Special<br>Faculty/Exempt I<br>Proposed Costs<br>Salary Plan Inform<br>FTE:                                                                               | IARCE       Admin & Rsch Ctr-East Campus         00508109       Accountant III       Appointing<br>Authority:         al Services       Class Staff Seasonal or Academic Year Appointment?       Supervises Classified Staff         Opportunity Posn       Preplacement Physical Required       Class Staff Spec Quals       Officer Position         Professional -       Minimum       Maximum         Salary Range:       Salary Range:       Start Up Cost:         Moving Expense:       Start       Total:         mation       1.000000       Percent of Time:                                                                                                    |
| Reports To:<br>Essentia<br>Special<br>Faculty/Exempt I<br>Proposed Costs<br>Salary Plan Inform<br>FTE:<br>Salary Admin P                                                             | 14RCE       Admin & Rsch Ctr-East Campus         00508109       Accountant III       Appointing<br>Authority:         al Services       Class Staff Seasonal or Academic Year Appointment?       Supervises Classified Staff         Opportunity Posn       Preplacement Physical Required       Class Staff Spec Quals       Officer Position         Professional -       Minimum       Maximum         Salary Range:       Salary Range:       Moving Expense:         Total:       Total:         mation       1.000000       Percent of Time:         14an:       920       Grade:       B31                                                                                                    |
| Reports To:<br>Essentia<br>Special<br>Faculty/Exempt I<br>Proposed Costs<br>Salary Plan Inform<br>FTE:<br>Salary Admin P<br>Standard Hours                                           | IARCE       Admin & Rsch Ctr-East Campus         00508109       Accountant III       Appointing<br>Authority:         al Services       Class Staff Seasonal or Academic Year Appointment?       Supervises Classified Staff         Opportunity Posn       Preplacement Physical Required       Class Staff Spec Quals       Officer Position         Professional -       Minimum       Maximum       Officer Position         Salary Range:       Image:       Image:       Image:         Start Up Cost:       Image:       Image:       Image:         Total:       Total:       Image:       Image:       Image:         920       Grade:       B31       Weekdy       Weekdy                                                                                                    |
| Reports To:<br>Essentia<br>Special<br>Faculty/Exempt I<br>Proposed Costs<br>Salary Plan Inform<br>FTE:<br>Salary Admin P<br>Standard Hours                                           | IARCE       Admin & Rsch Ctr-East Campus         00508109       Accountant III       Appointing<br>Authority:         al Services       Class Staff Seasonal or Academic Year Appointment?       Supervises Classified Staff         Opportunity Posn       Preplacement Physical Required       Class Staff Spec Quals       Officer Position         Professional -       Minimum       Maximum       Officer Position         start Up Cost:       Image:       Image:       Image:         Total:       Total:       Image:       Image:         wathor       1.000000       Percent of Time:       100.00         Vian:       920       Grade:       B31         s:       40.00       Work Period:       W       Weekty         Mon       Tue       Weekty       Mon       Supervises |
| Reports To:<br>Essentia<br>Special<br>Faculty/Exempt I<br>Proposed Costs<br>Salary Plan Inform<br>FTE:<br>Salary Admin P<br>Standard Hours                                           | IARCE Admin & Rsch Ctr-East Campus   00508103 Accountant III   Accountant III Appointing<br>Authority:   al Services Class Staff Seasonal or Academic Year Appointment?   Opportunity Posn Preplacement Physical Required   Class Staff Seasonal or Academic Year Appointment?   Opportunity Posn   Professional -   Salary Range:   Start Up Cost:   Moving Expense:   Total:     mation   1.000000   Percent of Time:   100.00   Plan:   920   Grade:   B31   s:   40.00   8.00   8.00   8.00                                                                                                    |
| Reports To:<br>Essentia<br>Special<br>Faculty/Exempt I<br>Proposed Costs<br>Salary Plan Infor<br>FTE:<br>Salary Admin P<br>Standard Hours<br>USA<br>El SA Statue:                    | IARCE Admin & Rsch Ctr-East Campus   00508109 Accountant III   Accountant III Appointing<br>Authority:   al Services Class Staff Seasonal or Academic Year Appointment?   Opportunity Posn Preplacement Physical Required   Class Staff Seasonal or Academic Year Appointment?   Opportunity Posn   Professional -   Minimum   Salary Range:   Start Up Cost:   Moving Expense:   Total:   mation   1.000000   Percent of Time:   100.00   Plan:   920   Grade:   B31   s:   40.00   8.00   8.00   8.00   Nonevernt                                                                                                    |
| Reports To:<br>Essentia<br>Special<br>Faculty/Exempt I<br>Proposed Costs<br>Salary Plan Inform<br>FTE:<br>Salary Admin P<br>Standard Hours<br>USA<br>FLSA Status:                    | IARCE Admin & Rsch Ctr-East Campus   00508109 Accountant III   al Services Class Staff Seasonal or Academic Year Appointment?   Opportunity Posn Preplacement Physical Required   Class Staff Seasonal - Minimum   Moving Expense:   Total:   mation   1.000000   Percent of Time:   100.000   Part   920   Grade:   B31   s:   40.00   Work Period:   W   Weekdy   Mon   Nonexempt   Nonexempt                                                                                                    |
| Reports To:<br>Essentia<br>Special<br>Faculty/Exempt I<br>Proposed Costs<br>Salary Plan Inform<br>FTE:<br>Salary Admin P<br>Standard Hours<br>USA<br>FLSA Status:                    | IARCE Admin & Rsch Ctr-East Campus   00508109 Accountant III   al Services Class Staff Seasonal or Academic Year Appointment?   Opportunity Posn Preplacement Physical Required   Class Staff Seasonal or Academic Year Appointment?   Opportunity Posn   Preplacement Physical Required   Class Staff Seasonal or Academic Year Appointment?   Opportunity Posn   Preplacement Physical Required   Class Staff Seasonal or Academic Year Appointment?   Opportunity Posn   Preplacement Physical Required   Class Staff Spec Quals   Officer Position   Professional-   Minimum   Maximum   Salary Range:   Start Up Cost:   Moving Expense:   Total:   mation   1.000000   Percent of Time:   100.00   Work Period:   W   Weekdy   Mon   8.00   8.00   8.00   Nonexempt                  |
| Reports To:<br>Essentia<br>Special<br>Faculty/Exempt I<br>Proposed Costs<br>Salary Plan Infor<br>FTE:<br>Salary Admin P<br>Standard Hours<br>USA<br>FLSA Status:                     | IARCE Admin & Rsch Chr-East Campus   00508109 Accountant III   Alservices Class Staff Seasonal or Academic Year Appointment?   Supervises Classified Staff   Opportunity Posn   Professional -   Minimum   Maximum   Salary Range:   Start Up Cost:   Moving Expense:   Total:     mation   1.000000   Percent of Time:   100.00   Nam:   920   Grade:   931   s:   40.00   Work Period:   W   Weekly   Mon   Nonexempt     Nonexempt                                                                                                    |
| Reports To:<br>Essentia<br>Special<br>Faculty/Exempt I<br>Proposed Costs<br>Salary Plan Inform<br>FTE:<br>Salary Admin P<br>Standard Hours<br>USA<br>FLSA Status:<br>B Same O Second | IARCE Admin & Rsch Chr-East Campus   00508109 Accountant III   Appointing Authority:   al Services Class Staff Seasonal or Academic Year Appointment?   Supervises Classified Staff   Opportunity Posn Preplacement Physical Required   Class Staff Spec Ouals   Officer Position   Professional -    Minimum Maximum   Salary Range:   Start Up Cost:   Moving Expense:   Total:    Total:    mation   1.000000   Percent of Time:   100.00   Parade:   B31   s:   40.00   Work Period:   W   Weekky   Mon   Nonexempt    Nonexempt                                                                                                    |

### APPROVE POSITION CHANGES

#### 4. Navigate to the Position Approval page

- Organizational Development
   Position Management
   Maintain Positions/Budgets
- □ Position Approval

#### 5. Position Approval search page displays

#### Enter Position Number

Click Search

| PeopleSoft.                                                                                                    |                                                                                                    | H                                                                           | 89PRAC R00870T Home             | Worklist Add to Favorites                  | Sian out |
|----------------------------------------------------------------------------------------------------|----------------------------------------------------------------------------------------------------|-----------------------------------------------------------------------------|---------------------------------|--------------------------------------------|----------|
| Menu 📃                                                                                                    |                                                                                                    |                                                                             |                                 | , <u> </u>                                 |          |
| Search:<br>> My Favorites<br>> Reports<br>> Recruiting                                                                                                    | Maintenu > Creanzational Development = Position Management ><br>Maintain Positions/Budgets<br>Identifies positions within organization, budgets for positions, and allow<br>=== Add Update Position Info | ws for creation of job requisitions                                         | - Funding Distri                | ibution                                    |          |
| <ul> <li>▷ Workforce Administration</li> <li>▷ Benefits</li> <li>▷ Compensation</li> <li>▷ Time Collection</li> <li>▷ Payroll for North America</li> </ul> | Enter the description, work location, and other information<br>about a position.                                                                                                    | Identify salaries and FTEs for positions with an approved<br>budget status. | Funding Distribu                | tion                                       |          |
| Payroll Interface     Workforce Development     Organizational Development     Succession Planning                                                         | FOPS Budget                                                                                                    | Position Approval PET.Retroactive Funding Change                            | Funding Approv                  | al<br>I                                    |          |
| Position Management     Position Management     Vorkforce Monitoring     Set Up HRMS     Enterprise Components                                             | FAM Correction PET<br>FAM Correction PET                                                                                                    | PET Approval PET Approval                                                   | PET Approval<br>PET Approval (S | (Sponsored Proj)<br>Sponsored Proj)        |          |
| Tree Manager     Reporting Tools     PeopleTools     Packaging <u>My Dictionary</u>                                                                        | PET Cancellation<br>PET Cancellation                                                                                                    | Batch PET Upload<br>Batch PET Upload                                        | Update No Activ                 | <u>tivity on Funding</u><br>ity on Funding |          |
|                                                                                                    | Jobcode Sweep PET Transactions<br>Jobcode Sweep PET Transactions                                                                                                    |                                                                             |                                 |                                            |          |

#### **Position Approval**

Enter any information you have and click Search. Leave fields blank for a list of all values.

| Find an Existing Value      |                     |                      |   |
|-----------------------------|---------------------|----------------------|---|
|                             |                     |                      | _ |
| Position Number:            | begins with         | ✓ 508106             |   |
| Description:                | begins with         | *                    |   |
| Position Status:            | - 🗸                 |                      | ~ |
| Business Unit:              | begins with         | ¥                    | Q |
| Department:                 | begins with         | ¥                    |   |
| Job Code:                   | begins with         | ¥                    | Q |
| Reports To Position Number: | begins with         | ¥                    |   |
| 🗌 Include History 🛛 🗹 Corre | ct History          |                      |   |
|                             |                     |                      |   |
| Search Clear Bas            | <u>sic Search</u> 🖡 | Save Search Criteria |   |

# 6. Position Approval page displays

#### Change Position Status to "Approved"

• Click iii Save

| (Save) (Save)              | oedicii) ("SinextiniList) (LEPrévious inList) ( | (, ;uļu#/bap              | ay,-, <b>,</b> 1 <del>111</del> 0 | u <del>u c #avFy</del> .j- |
|----------------------------|-------------------------------------------------|---------------------------|-----------------------------------|----------------------------|
| Posion Numbet-:            | 00508106                                        | Go To Pos                 | sition Fund                       | din                        |
| leadcount Status:          | Filled                                          | Current Head Count:       | 1 OtR of                          | 0                          |
|                            |                                                 | Find View All             | First                             | 1 of 5 [!) Las             |
| holl: Acct                 | III                                             | EssentialServices         | 5                                 |                            |
| Long Accou<br>Descrittion: | intant III                                      |                           |                                   |                            |
| Effective Date:            | 12/18/2006 @ Position Notes F                   | Reason Code: JRC Re-Ciass |                                   | у                          |
|                            |                                                 | 12118/2000                |                                   |                            |
| "Posion Status:            | Proposed                                        | Atl riReject:             | _                                 |                            |

Description | Specific Information | Position and Incumbent Data | Position Approval

#### UPDATE EMPLOYEE'S JOB DATA RECORD 7. Navigate to the Job Data page

Workforce
 Administration
 Job Information
 Job Data

#### 8. Job Data search page displays

□ Enter EmpIID

Click Search

| PeopleSoft                 |                                                                   |                                                            |                                                |      |
|----------------------------|-------------------------------------------------------------------|------------------------------------------------------------|------------------------------------------------|------|
| reopieson                  |                                                                   | н                                                          | R89PRACT PPL Home Worklist Add to Favorites    | Sign |
| lenu –                     |                                                                   |                                                            |                                                |      |
| earch:                     | Main Menu > Workforce Administration >                            |                                                            |                                                |      |
| ())                        |                                                                   |                                                            |                                                |      |
| My Favorites               |                                                                   |                                                            |                                                |      |
| Reports                    | Maintain information about a person tied to a specific job record |                                                            |                                                |      |
| Recruiting                 | Job Data                                                          | Update Contract Pay NA                                     | New Employment Instance                        |      |
| VVorkforce Administration  | Enter job information including work location and compensation    | Add or update contract pay details including payment type, | Create a new employment instance for a person. |      |
| Personal Information       | details.                                                          | term, and period.                                          |                                                |      |
| Job Information            |                                                                   |                                                            |                                                |      |
| Contract Administration    | Other Payee                                                       | Add Additional Accimment                                   | Iob Data Transfer Robiro only                  |      |
| - Job Data                 | Add other payee instance in the Job Record.                       | Create an additional assignment record for a person's      | Job Data Transfer/Rehire only                  |      |
| - Update Contract Pay NA   |                                                                   | organizational instance.                                   | ,                                              |      |
| - New Employment           |                                                                   |                                                            |                                                |      |
| Instance                   |                                                                   |                                                            |                                                |      |
| - Other Payee              | Contract Administration                                           | Review Job Information                                     | Company Property                               |      |
| - Add Additional           | employees and contractors                                         | person                                                     | Enter the assignments of company property.     |      |
| - Job Data Transfer/Rehire | Update Contract Pay NA.                                           | Job Summary                                                |                                                |      |
| only                       |                                                                   | Work Study                                                 |                                                |      |
| - Company Property         |                                                                   | E Job List                                                 |                                                |      |
| Workforce Reports          |                                                                   |                                                            |                                                |      |
| Compensation               |                                                                   |                                                            |                                                |      |
| Time Collection            |                                                                   |                                                            |                                                |      |
| Organizational Development |                                                                   |                                                            |                                                |      |
| Enterprise Learning        |                                                                   |                                                            |                                                |      |
| Reporting Tools            |                                                                   |                                                            |                                                |      |
| - My Dictionary            |                                                                   |                                                            |                                                |      |
|                            |                                                                   |                                                            |                                                |      |

#### Job Data

Enter any information you have and click Search. Leave fields blank for a list of all values.

| mpliD:            | begins w | rith | v |   |   |
|-------------------|----------|------|---|---|---|
| mpl Red Nbr:      | =        | ~    |   |   |   |
| lame (LN,FN):     | begins w | ʻith | ~ |   |   |
| ast Name:         | begins w | rith | ~ |   |   |
| epartment:        | begins w | rith | ~ | Q |   |
| lational ID:      | begins w | rith | ~ |   |   |
| R Status:         | =        | ~    |   |   | * |
| mployee Status:   | =        | ~    | ] |   | ~ |
| 🗹 Include History | /        |      |   |   |   |

### 9. Work Location page displays

- A new row of data with same effective date as job reclassification should automatically be inserted into employee's record as result of the update incumbents functionality. The following Action/Reason should display: Position Change/Job Re-Classification
- Make any other job changes, such as pay rate change, appointment end date, probation, etc., using the same effective date as the job reclassification

**Note:** (most job reclassifications result in a pay rate change. Refer to the following steps or the Pay Rate Change Step-by-Step Guide for instructions on entering a pay rate change)

| Work Location                                      | Information <u>P</u> ayr                  | oll <u>C</u> ompe            | ensation Employ                       | ment <u>I</u> nformati<br>/횐 Update | ion<br>(Display) (21 Includ | te Histopr    |              |
|----------------------------------------------------|-------------------------------------------|------------------------------|---------------------------------------|-------------------------------------|-----------------------------|---------------|--------------|
| Becker,Wendy                                       | EMP                                       |                              |                                       | ID: 127                             | 7803 E                      | mpl Rcd #:    | 0            |
| Work Location                                      |                                           |                              |                                       |                                     | Find View All               | First 🔳 1 (   | of 16 🕨 Last |
| HR Status:<br>'Effective Date:<br>Action / Reason: | Active<br>12/18/2006 🛐<br>Position Change | Empl Status:<br>Sequence:    | Active<br>0 🗍 Job No<br>JRC 🔍 Job Re  | otes<br>-Classification             | n                           |               | + -          |
| Position Number:<br>Regulatory Region:             | 00508106<br>USA                           | Accountant<br>United Stat    | : III<br>ies                          | Positi<br>Positi                    | ion Entry Date:             | 04/0          | Current      |
| Company:<br>Business Unit:                         | CU<br>UCOLO                               | University o<br>University o | of Colorado<br>of Colorado            |                                     |                             |               |              |
| Department:<br>Location:                           | 51000<br>1ARCE                            | Payroll & B<br>Admin & R     | enefit Services<br>sch Ctr-East Campu | Depa<br>s                           | nrtment Entry Da            | ite: 05/      | 02/2001      |
| Establishment ID:                                  | CU                                        | University c                 | of Colorado                           |                                     | Date Creat                  | ed: 1:        | 2/18/2006    |
| Save 🔍 Return to S                                 | earch 🔄 Notify 🖉                          | E Previous tab               | 画 Next tab 🛛 🥠 Re                     | efresh                              | <u></u>                     | pdate/Display | 🔊 Include    |
| ork Location Llob Inform                           | nation   Payroll   Comp                   | ensation   Emplo             | wment Information                     |                                     |                             |               |              |

#### ENTERING A PAY RATE CHANGE 10.

- In the Work Location section, click + to add a new row
- Enter same Effective
   Date as job
   reclassification
- Enter "1" in Sequence box to indicate the pay rate change as the second action on the same effective date
- Select Action/Reason of Pay Rate Change/REC

#### 11. Click the

Compensation tab

- Overwrite the compensation amount that displays with the new compensation amount
- Calculate Compensation

🗆 Click 📳 Save

| Becker,Wendy       | EMP             |               | ID:                 | 127803 En             | npiRcd#: 0             |
|--------------------|-----------------|---------------|---------------------|-----------------------|------------------------|
| Vork Location      |                 |               |                     | Find   View All       | First 🗹 1 of 17 🕨 Last |
| HR Status:         | Active          | Empl Status:  | Active              | Calculate Status      | ; and Date: 🛛 🛨 🗖      |
| Effective Date:    | 12/18/2006 関    | Sequence:     | 🔢 📋 Job Notes       |                       |                        |
| Action / Reason:   | Pay Rate Change | *             | REC 🔍 Job Reclassif | lication              | Current                |
| Position Number:   | 00508106        | Accountant I  | 11                  | Position Entry Date:  | 04/01/2004             |
| Regulatory Region: | USA             | United State  | s                   | Position Data         |                        |
| Company:           | CU              | University of | Colorado            |                       |                        |
| Business Unit:     | UCOLO           | University of | Colorado            |                       |                        |
| Department:        | 51000           | Payroll & Be  | nefit Services      | Department Entry Date | e: 05/02/2001          |
| Location:          | 1ARCE           | Admin & Rs    | ch Ctr-East Campus  |                       |                        |
| Establishment ID:  | CU              | University of | Colorado            |                       |                        |
|                    |                 |               |                     | Date Create           | d• 12/10/2006          |

Work Location | Job Information | Payroll | Compensation | Employment Information

Work Location Job Information Payroll Compensation Employment Information

#### 🛢 Save) 🔍 Return to Search) (+≣Next in List) (†≣Previous in List) (≉Refresh) Update/Display) (2 Include History) EMP Empl Rcd #: 0 Becker,Wendy ID: 127803 First 🕙 1 of 17 🕨 Last Compensation Find View All 🇂 Job Effective Date: 12/18/2006 Sequence: Appr Status Proposed 12/18/2006 1 Notes Appr/Reject Action / Reason: Pay Rt Chg Job Reclassification Current M 🔍 Monthly Contract Pay Compensation Rate: \*Frequency: 4.763.000000 Standard Hours: 40.00 Salary Administration Plan: 920 Grade: B40 Percent of Time: FTE: 1.000000 Job Code: B1A3XX Accountant III 100.00 Comparative Information Monthly Hrly Rate Change Amount: 0.000000 USD Monthly Change Percent: 0.000 - - -

| Annual                            | 57,156.000000 USD  | Daily    | 219              | .830769 USE   | )             |  |
|-----------------------------------|--------------------|----------|------------------|---------------|---------------|--|
| Monthly                           | 4,763.000000 USD   | Hourly   | 27.478846 USD    |               |               |  |
| ay Components<br>Amounts Controls | Changes Conversion |          | Customize   Find | First 🛃 1 o   | f 1 🕒 Last    |  |
| *Rate Code                        | Seq Comp Rate      | Currency | Frequency Per    | rcent         |               |  |
| 1 NAANNL 🔍                        | 0 4,763.000000 👳   | USD      | М                |               | + -           |  |
| Calculate Compensatio             | n                  |          |                  |               |               |  |
|                                   |                    |          |                  | alata Diautan | The shorts of |  |

Work Location | Job Information | Payroll | Compensation | Employment Information

#### APPROVE JOB DATA CHANGES 12. Navigate to the Job Approval page

Workforce
 Administration
 Job Information
 Job Approval

#### 13. Job Approval search page displays

Enter EmplID

### □ Click Search

| enu 😑                                                                                                    |                                                                                                    | Press                                     |                        |                                                           |                                                                                                    |
|----------------------------------------------------------------------------------------------------|----------------------------------------------------------------------------------------------------|-------------------------------------------|------------------------|-----------------------------------------------------------|----------------------------------------------------------------------------------------------------|
| D Contract Administration                                                                                                    | lob Information                                                                                                    | <u>101</u> ×                              |                        |                                                           |                                                                                                    |
| Assignments                                                                                                    | Maintain information about a perso                                                                                                    | n tied to a specific job record           |                        |                                                           |                                                                                                    |
| Review Job Information     Reports     Add Employment     Instance     Job Data                                                              | Add Employment Instance or<br>Add Employment Instance or                                                                                                    | <u>Ce</u><br>Add Hire/Rehire Row          | Enter job in details.  | 1<br>Information including work location and compensation | Add or update <u>Contract Pay NA</u><br>Add or update contract pay details including payment type,<br>term, and period. |
| - <u>Update Contract Pay NA</u> - <u>New Employment</u> Instance     - <u>Other Payee</u> - <u>Add Additional</u>                            | Create a new employment Instan                                                                                                    | <mark>ice</mark><br>istance for a person. | Cther Pa<br>Add other  | IVEE<br>payee instance in the Job Record.                 | Add Additional Assignment<br>Create an additional assignment record for a person's<br>organizational instance.          |
| Assignment<br>– Job Data Transfer/Rehire<br>only<br>– Job Approval                                                                           | Job Data Transfer Rehire only<br>Job Data Transfer/Rehire only                                                                                                    |                                           | Job Appr<br>Maintain d | roval<br>lata about a current job.                        | Pay Rate Change<br>Create pay rate changes.                                                                             |
| Enter any informa                                                                                                    | tion you have and                                                                                                    | click Search. Le                          | eave fields            | blank for a list of all value                             | 95.                                                                                                    |
| Find an Existin                                                                                                    | tion you have and<br>g Value                                                                                                    | click Search. Le                          | eave fields            | blank for a list of all value                             | 35.                                                                                                    |
| Enter any informa                                                                                                    | tion you have and<br>g Value<br>begins with 💌                                                                                                    | click Search. Lo<br>127803                | eave fields            | blank for a list of all value                             | 95.                                                                                                    |
| Enter any informa<br>Find an Existin<br>EmpIID:<br>EmpI Rcd Nbr:                                                                             | tion you have and<br>g Value<br>begins with v                                                                                                    | click Search. Lo<br>127803                | eave fields            | blank for a list of all value                             | 35.                                                                                                    |
| Enter any informa<br>Find an Existin<br>EmpIID:<br>EmpI Rcd Nbr:<br>Name (LN,FN):                                                            | tion you have and<br>g Value<br>begins with<br>=<br>begins with<br>v                                                                                                    | click Search. Le<br>127803                | eave fields            | blank for a list of all value                             | 95.                                                                                                    |
| Enter any informa<br>Find an Existin<br>EmplID:<br>Empl Rcd Nbr:<br>Name (LN,FN):<br>Last Name:                                              | tion you have and<br>g Value<br>begins with<br>=<br>begins with<br>begins with<br>with<br>with<br>with<br>begins with<br>begins with<br>with<br>begins with<br>begins begins with<br>begins begins begins with<br>begins begins | click Search. Lo<br>127803                | eave fields            | blank for a list of all value                             | 95.<br>                                                                                                    |
| Enter any informa<br>Find an Existin<br>EmpIID:<br>EmpI Rcd Nbr:<br>Name (LN,FN):<br>Last Name:<br>Department:                               | tion you have and<br>g Value<br>begins with<br>begins with<br>begins with<br>begins with<br>begins with                                                                                                    | click Search. Le                          | eave fields            | blank for a list of all value                             | 35.                                                                                                    |
| Enter any informa<br>Find an Existin<br>EmpIID:<br>EmpI Rcd Nbr:<br>Name (LN,FN):<br>Last Name:<br>Department:<br>National ID:               | tion you have and<br>g Value<br>begins with<br>=<br>begins with<br>begins with<br>begins with<br>begins with                                                                                                    | click Search. Le                          | eave fields            | blank for a list of all value                             | 35.                                                                                                    |
| Enter any informa<br>Find an Existin<br>EmplID:<br>Empl Rcd Nbr:<br>Name (LN,FN):<br>Last Name:<br>Department:<br>National ID:<br>HR Status: | tion you have and<br>g Value<br>begins with<br>begins with<br>begins with<br>begins with<br>begins with<br>comparison                                                                                                    | click Search. Le                          | eave fields            | blank for a list of all value                             | 25.                                                                                                    |

### 14. Job Approval page displays

Approve both
 Reasons of REC and
 JRC

🗆 Click 🗟 Save)

🗐 Save) 🔍 Return to Search) (+ 🛛 Next in List) († 🗐 Previous in List) 🗇 Refresh ) ID: 127803 Approval Find First 🖪 1-17 of 17 🕩 Last 12/18/2006 Sequence: 1 🛄 Job Notes Payroll Status: Effective Date: Active PAY Pay Rt Position Mgmnt Record Action: Reason: REC Job Reclassification Cha Department: 51000 Payroll & Benefit Services Action Date: 12/18/2006 Job Code: B1A3XX Accountant III %TIME: 100.00 Std Hrs/Wk: 40.00 Position Number: 00508106 Accountant III Pay Rate Data Annual Rate: 61500.000 Comp Freq: М Monthly Rate: 5125.000 Hourly Rate: 29.567308 \*Approval Status: Approved Status Date: 12/19/2006 Appr/Reject: 12/18/2006 Sequence: 0 🛄 Job Notes Payroll Status: Effective Date: Active Position Mgmnt Record Action: POS Posn ChgReason: JRC Job Re-Classification Department: 51000 Payroll & Benefit Services Action Date: 12/18/2006 Job Code: %TIME: 100.00 B1A3XX Accountant III Std Hrs/Wk: 40.00 Position Number: 00508106 Accountant III Pay Rate Data Annual Rate: 57156.000 Comp Freq: М Monthly Rate: 4763.000 Hourly Rate: 27.478846 \*Approval Status: Approved 🔽 Status Date: 12/19/2006 Appr/Reject:

Payroll Salary Plan Compensation Benefit Program Particiption Employment Information Job Approval Cu

#### Job Reclassification complete